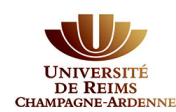

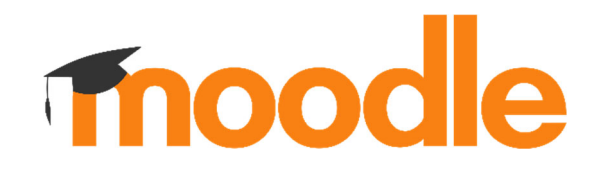

# Prise en main de la plateforme Moodle

# TUTORIEL : Préparer les cours pour la rentrée

| H | Étape n°1 : Je récupère les devoirs (si besoin)      |
|---|------------------------------------------------------|
| 1 | Étape n°2 : J'efface toutes les traces des étudiants |
|   | Étape n°3 : Je mets à jour mon cours                 |
|   | Étape n°4 : J'actualise la liste des participants    |

# 1. Récupérer les devoirs des étudiants

Début septembre, la bascule vers la nouvelle année universitaire mettra à jour les cohortes. Ainsi, les travaux de vos étudiants ne seront plus accessibles.

Si vous avez besoin de consulter leurs travaux après cette date, pensez à télécharger les devoirs déposés par vos étudiants avant toute action de réinitialisation d'un cours.

Attention : vous pourrez réaliser cette action jusque fin août !

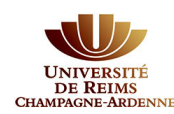

## Rappel de la procédure pour télécharger les devoirs présents dans un cours

1. Dans votre cours, cliquez sur le devoir :

| Tableau de bord | Cours URCA                 | Mes cours | Besoin d'aide ? ~ |
|-----------------|----------------------------|-----------|-------------------|
|                 | <ul> <li>Devoir</li> </ul> | rs /      |                   |
|                 | Devoir                     | 1         |                   |

2. Cliquez ensuite sur l'onglet **Travaux remis**, sélectionnez tous les étudiants, puis dans Actions, cliquez sur **Télécharger tous les travaux remis** (ce bouton se situe également en bas de page) :

| 6 | Devoir 1                                                                                                    |                              |                                 |                                        |                            |      |                                              |                                             |
|---|----------------------------------------------------------------------------------------------------|------------------------------|---------------------------------|----------------------------------------|----------------------------|------|----------------------------------------------|---------------------------------------------|
| 1 | Devoir Paramètres Travaux remis Évaluation avancée Plus v                                                                                                    |                              |                                 |                                        |                            |      |                                              |                                             |
| ٦ | Travaux remis     Rechercher des utilisateur:     Filtrer par nom ~     Statut<br>Tous     Avancé ~     Évaluer                                                                                                    |                              |                                 |                                        |                            |      |                                              |                                             |
|   | 🗆 Évaluation rapide 🗹 Télécharger les travaux remis dans des dossiers 🛛 Actions 🗸                                                                                                    |                              |                                 |                                        |                            |      |                                              |                                             |
|   | Sélectionner                                                                                                    | Prénom / Nom de famille<br>— | Numéro<br>d'identification<br>— | Adresse de courriel                    | Statut<br>—                | Note | Afficher le carr<br>Télécharger to<br>remis) | us les travaux remis<br>Remises de fichiers |
|   |                                                                                                    | AD Antoine Ducornet          |                                 | moodle-<br>gest.duco0019@univ-reims.fr | Pas de<br>travail<br>remis | - 1  | •                                            |                                             |
|   |                                                                                                    | LR Laura Robert              |                                 | moodle-gest.clai0013@univ-<br>reims.fr | Pas de<br>travail<br>remis | - 1  | -                                            |                                             |
|   |                                                                                                    | AB ANGELIQUE BAILLIA         |                                 | angelique.baillia@univ-                | Pas de                     | - :  | -                                            |                                             |
|   | Image: Constraint of the second second s |                              |                                 |                                        |                            |      |                                              |                                             |

Vous obtiendrez alors un fichier contenant tous les travaux des étudiants.

Si vous n'avez pas encore récupéré les notes, vous pouvez vous référer au tutoriel *« Exporter les carnets de notes »*, mis à disposition dans Moodle.

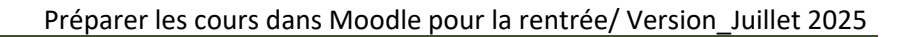

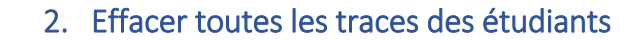

Vos cours contiennent toutes les données liées aux activités des étudiants : notes (devoirs et tests), participations aux forums, réponses aux sondages, etc.

Réinitialiser le cours va permettre d'effacer toutes ces traces, **tout en conservant intact le contenu de vos cours** (vos ressources et activités ne seront pas supprimées !).

#### Rappel de la procédure de réinitialisation d'un cours

1. Dans votre cours, cliquez sur Paramètres > Réinitialiser le cours :

| Tableau | Tableau de bord Cours URCA Mes cours Besoin d'aide ? ~                    |  |  |  |  |  |  |
|---------|---------------------------------------------------------------------------|--|--|--|--|--|--|
|         | Recette Moodle 4.5.4+                                                     |  |  |  |  |  |  |
|         | Cours Paramètres Participants Notes Rapports Plus -                       |  |  |  |  |  |  |
|         | Modifier le cours                                                         |  |  |  |  |  |  |
|         | Sénéraux                                                                  |  |  |  |  |  |  |
|         | > Syllabus                                                                |  |  |  |  |  |  |
|         | > Choix d'une catégorie de cours                                          |  |  |  |  |  |  |
|         | > Description                                                             |  |  |  |  |  |  |
|         | > Format de cours                                                         |  |  |  |  |  |  |
|         | > Apparence                                                               |  |  |  |  |  |  |
|         | > Fichiers et dépôts                                                      |  |  |  |  |  |  |
|         | > Suivi d'achèvement                                                      |  |  |  |  |  |  |
|         | > Groupes                                                                 |  |  |  |  |  |  |
|         | > Renommer les rôles @                                                    |  |  |  |  |  |  |
|         | Supprimer le cours Réinitialiser le cours Enregistrer et afficher Annuler |  |  |  |  |  |  |

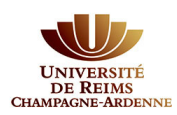

Par défaut sont automatiquement cochés les éléments nécessaires à la réinitialisation ; cela vous évite de supprimer par erreur des éléments de paramétrage de votre cours.

Sont supprimés via cette opération :

- Les utilisateurs avec un rôle « Etudiant » ;
- Les attributions de rôles locales ;
- Les événements ;
- Les annotations ;
- Les notes (des tests, notes ajoutées manuellement) ;
- Tous les messages des forums (y compris les sujets des annonces) ;
- Toutes les tentatives de tests, toutes les dérogations utilisateur, toutes les dérogations de groupe.

Néanmoins, vous pouvez cocher d'autres éléments à réinitialiser si besoin.

| Recette Moodle 4.5.4+                                                |                                                                                                    |
|----------------------------------------------------------------------|----------------------------------------------------------------------------------------------------|
| Cours Paramètres Participants Notes Rap                              | ports Plus ~                                                                                                    |
| Réinitialiser ~                                                      |                                                                                                    |
| Cette fonctionnalité permet de supprimer toutes les don<br>modifiés. | nées utilisateur et de réinitialiser ce cours à son état d'origine. Les activités et paramètres du cours ne seront pas |
| Sélectionner les données à supprimer ou à réinitialiser da           | ans les catégories ci-dessous :                                                                                        |
| C fa faral                                                           | Tout replier                                                                                                    |
| General                                                              |                                                                                                    |
| Date de début du cours 2 CActiver                                    | 15 $\Rightarrow$ juillet $\Rightarrow$ 2025 $\Rightarrow$ 14 $\Rightarrow$ 02 $\Rightarrow$                            |
| Date de fin du cours 🔹 🖸 Activer                                     | 15 ↔ juillet ↔ 2025 ↔ 14 ↔ 02 ↔ 🛱                                                                                      |
| Supprimer                                                            |                                                                                                    |
| Z Événemer                                                           | nts                                                                                                    |
| Toutes les                                                           | s annotations                                                                                                    |
| Tous les o                                                           | commentaires                                                                                                    |
|                                                                      | Réinitialiser le cours                                                                                                 |

## 2. Cliquez sur Réinitialiser le cours :

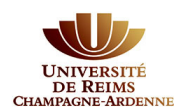

3. Pour finaliser cette réinitialisation, confirmez l'action en cliquant sur « **Réinitialiser le** cours » :

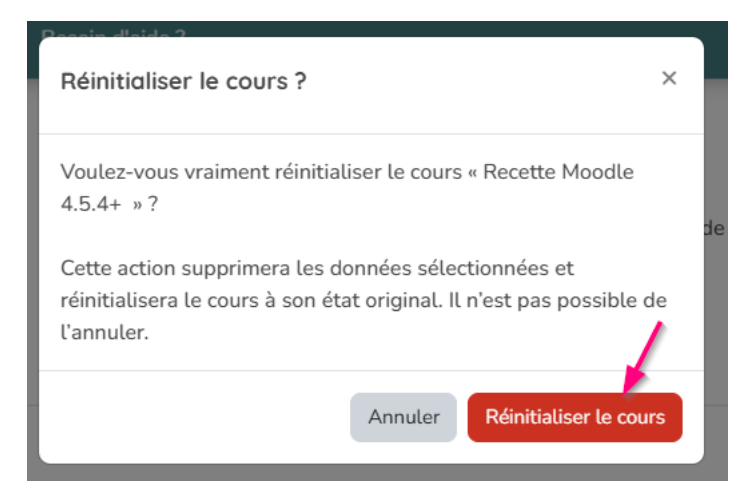

## 4. Puis Continuer :

| Devoirs         | Dérogations utilisateur         | Terminé                                |
|-----------------|---------------------------------|----------------------------------------|
| Devoirs         | Delogations utusateur           | rennine                                |
| Devoirs         | Dérogations de groupe           | Terminé                                |
| Devoirs         | Tous les travaux remis          | Terminé                                |
| Devoirs         | Dérogations utilisateur         | Terminé                                |
| Devoirs         | Dérogations de groupe           | Terminé                                |
| Devoirs         | Tous les travaux remis          | Terminé                                |
| Devoirs         | Dérogations utilisateur         | Terminé                                |
| Devoirs         | Dérogations de groupe           | Terminé                                |
| Forums          | Tous les messages               | Terminé                                |
| Tests           | Toutes les tentatives des tests | Terminé                                |
| Tests           | Notes                           | Terminé                                |
| Tests           | Dérogations utilisateur         | Terminé                                |
| Tests           | Dérogations de groupe           | Terminé                                |
| Sous-section    |                                 | × Réinitialisation non prise en charge |
| Carnet de notes | Toutes les notes                | Terminé                                |

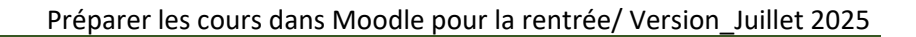

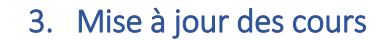

Dans vos cours, vous avez sûrement **défini des dates** pour la remise de devoirs, de tests, etc. ou vous avez peut-être paramétré des **restrictions d'accès** ou des **dérogations** utilisateurs.

Certains cours auront peut-être également besoin d'être complétés avec de nouvelles ressources ou activités.

• Avant de modifier votre cours, **pensez à le rendre invisible** (car les étudiants inscrits par cohortes ont toujours accès à vos cours).

#### Rappel de la procédure pour rendre un cours invisible

Cliquez sur Paramètres > dans Généraux > Visibilité : sélectionnez l'option « **Cacher** » au lieu de « Afficher » :

| Cours | Paramètres                           | Participants      | Notes | Rapports Plus ~                                       |  |  |  |
|-------|--------------------------------------|-------------------|-------|-------------------------------------------------------|--|--|--|
| Mod   | Modifier le cours                    |                   |       |                                                       |  |  |  |
| ~ 0   | -<br>Sénéraux                        |                   |       |                                                       |  |  |  |
|       | Nom complet du                       | I cours           | 00    | Cours test refonte documentation                      |  |  |  |
|       | Conseils pour nommer votre cours     |                   |       |                                                       |  |  |  |
|       | Nom abrégé du                        | cours             | 00    | CTRD                                                  |  |  |  |
|       | Visibilité du cou                    | rs                | 0     | Afficher ¢                                            |  |  |  |
|       | Activer le téléch<br>contenus de cou | argement de<br>rs | 0     | Réglage par défaut du site (Non) 🗢                    |  |  |  |
|       | Date de début d                      | u cours           | 0     | 23 ♦     mai     ♦     2024 ♦     11 ♦     36 ♦     📾 |  |  |  |
|       | Date de fin du co                    | Durs              | 0     | □ Activer 10 ♦ juillet ♦ 2024 ♦ 10 ♦ 34 ♦ ₩           |  |  |  |

Pour finir, n'oubliez pas d'enregistrer les modifications en cliquant en bas sur « Enregistrer et afficher ».

Procédez aux modifications, puis pensez à le rendre de nouveau visible pour la rentrée.

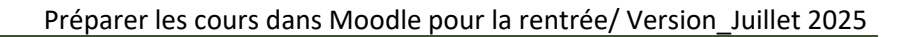

## 4. J'actualise les participants dans mon cours

La liste des étudiants présents dans chaque cohorte <u>sera mise à jour automatiquement via Apogée</u> <u>début septembre.</u>

Vérifiez néanmoins que les bonnes cohortes sont bien inscrites dans vos cours pour l'année à venir.

Supprimez également d'éventuelles inscriptions faites manuellement.

Attention : si vous souhaitez que vos étudiants gardent un accès jusque courant septembre, il vous faut les inscrire manuellement (car la mise à jour des cohortes dans Apogée début septembre viendra supprimer l'accès à vos étudiants).

Rappel de la procédure de vérification des cohortes

1. Pour accéder aux listes d'étudiants inscrits ainsi qu'aux méthodes d'inscription, cliquez d'abord sur « **Participants** » puis sur « **Méthodes d'inscription** » dans le menu déroulant :

| Cou | rs Paramètres Particip | ants Notes Rapports Plus ~                                     |
|-----|------------------------|----------------------------------------------------------------|
|     | tilisateurs inscrits 🧹 | Inscrire des utilisateurs Inscrire ou désinscrire des cohortes |
|     | Inscriptions           |                                                                |
| U_  | Utilisateurs inscrits  |                                                                |
|     | Méthodes d'inscription |                                                                |
|     | Renommer les rôles     | Sélectionner                                                   |
|     | Groupes                |                                                                |
|     | Groupes                | Reinitialiser les filtres Appliquer les filtres                |
| 5   | Groupements            |                                                                |
| Pr  | Vue d'ensemble         | F G H I J K L M N O P Q R S T U V W X Y Z                      |
| NI  | Permissions            |                                                                |

2. Vous pouvez consulter sur cette page <u>les cohortes inscrites au cours</u>, et les supprimer si besoin :

| Nom                                                  | Utilisateurs | Vers le haut/Vers le bas | Modifier |
|------------------------------------------------------|--------------|--------------------------|----------|
| Inscriptions manuelles                               | 1            | $\downarrow$             | 2- 1     |
| Auto-inscription (Étudiant)                          | 0            | ↑↓                       | â 🖉 🖊    |
| Synchronisation des cohortes (Cohorte IP - Étudiant) | 4            | Ŷ                        | 1 0 /    |

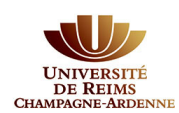

3. Pour avoir accès à la liste des personnes inscrites manuellement (et encore inscrites à votre cours), retournez sur la page « Participants » et utilisez les filtres « Méthodes d'inscription » et « Inscriptions manuelles », puis cliquez sur « Appliquer les filtres » :

| tilisateurs inscrits                                                                                   |                                                |
|----------------------------------------------------------------------------------------------------|------------------------------------------------|
| Correspondance Un au moins 🔹 Méthodes d'inscription 🔹 Taper ou sélectionner 🔻 Inscriptions monuelles 🅅 | 0                                              |
| + Ajouter une condition                                                                                | Réinitialiser les filtres Appliquer les filtre |
| participants trouvés                                                                                   |                                                |
| énom Tout A B C D E F G H I J K L M N O P Q R S T U V W X Y Z                                          |                                                |
| m de famille Tout A B C D E F G H I J K L M N O P Q R S T U V W X Y Z                                  |                                                |

4. Si vous avez supprimé des cohortes et souhaitez en ajouter de nouvelles, suivez la procédure ci-dessous.

Rappel de la procédure d'inscription des cohortes dans un cours

1. Cliquez sur l'onglet Participants, puis sur Inscrire ou désinscrire des cohortes :

| Cours test refo       | nte documentation                                                  |
|-----------------------|--------------------------------------------------------------------|
| Cours Paramètres      | Participants Notes Rapports Plus ~                                 |
| Utilisateurs inscrits | Inscrire des utilisateurs     Inscrire ou désinscrire des cohortes |

<u>Remarque</u> : Si vous avez déjà inscrit des cohortes à ce cours, elles sont affichées dans le 1<sup>er</sup> encart « Liste des cohortes déjà inscrites au cours ».

2. Dans **Choisir des cohortes**, cliquez sur **Enseignements (Offre de formation)** pour faire apparaître la liste des composantes. Sélectionnez la composante souhaitée puis le diplôme et enfin la ou les cohorte(s) recherchée(s).

| $\sim$ | Liste des cohortes déjà inscrites au cours                       |
|--------|------------------------------------------------------------------|
|        | Aucune cohorte inscrite                                          |
| ~      | Choisir des cohortes                                             |
|        | * Enseignements (Offre de formation)                             |
|        | ANTENNE LSH CHAUMONT (916)                                       |
|        | ANTENNE SEN CHAUMONT (917)                                       |
|        | <ul> <li>CAMPUS COMTE DE CHAMPAGNE DROIT TROYES (960)</li> </ul> |
|        | <ul> <li>CAPACITE EN DROIT (0C12)</li> </ul>                     |
|        | <ul> <li>CAPACITE DROIT TROYES 1A (0C1211111)</li> </ul>         |
|        | CAPACITE DROIT TROYES 1A (0C1211111) (17)                        |
|        | □ droit civil 1 capacite [ELP-DCIVIL1] (10)                      |

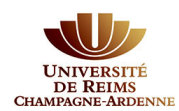

3. Votre sélection s'affiche alors dans le dernier encart **Rechercher des cohortes**, il est possible à ce niveau de la supprimer si vous souhaitez modifier votre choix (clic sur la croix à gauche de cohorte).

<u>Remarque</u> : La recherche peut également se faire en saisissant l'intitulé de la cohorte dans Rechercher.

4. Enregistrez votre sélection.

| ✓ Rechercher des cohortes                                                                                                    |                                      |
|----------------------------------------------------------------------------------------------------|--------------------------------------|
| Veuillez vérifier la liste des cohortes que vous avez sélectionnées. Vous pouvez retirer les cohortes sélectionnées par erreur avant de valider l'inscription. |                                      |
| Choisir une cohorte                                                                                                    | CAPACITE DROIT TROYES 1A (0C1211111) |
|                                                                                                    | Rechercher V                         |
|                                                                                                    | Enregistrer Annuler                  |

5. Vous êtes redirigés vers la page **Participants** de votre cours.

Si vous avez suivi toutes ces étapes, vos cours sont prêts pour la rentrée ! Pensez à vérifier qu'ils sont bien visibles pour les étudiants !